# Whaller Bienvenue dans la sphère

Administrateur de sphère

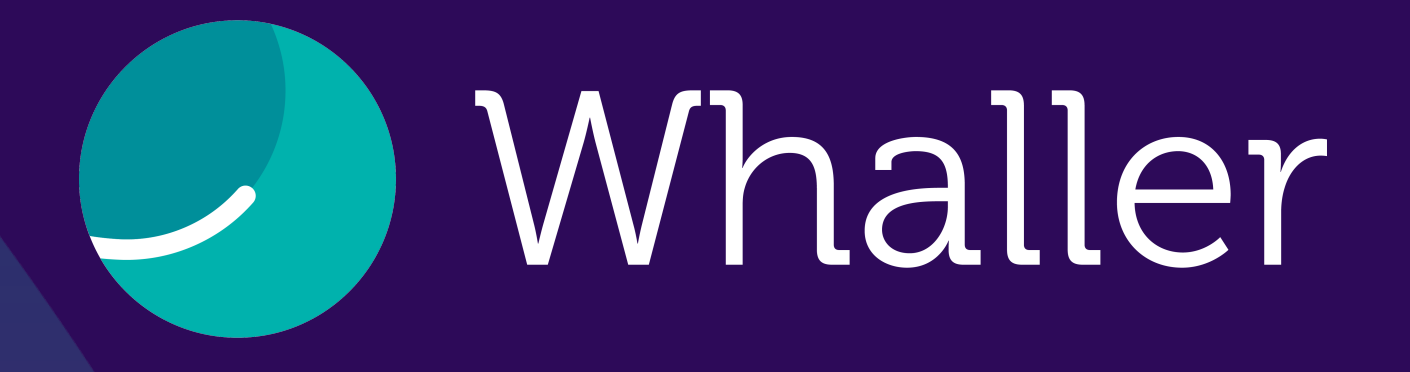

Whaller est une plateforme de réseaux sociaux et collaboratifs sécurisée qui se porte garante de la confidentialité des données de ses utilisateurs. Grâce à un système exclusif de sphères étanches, chacun peut créer et administrer une infinité de réseaux à partir d'un seul et même compte.

Sur Whaller, chacun maîtrise ses communications, ses communautés et son audience. Ce document est le guide de la plateforme pour vous permettre de découvrir pas à pas toutes les fonctionnalités d'un administrateur de sphère sur Whaller.

L'administrateur de sphère désigne l'utilisateur qui administre les paramètres d'une sphère. L'utilisateur qui crée une sphère en devient l'administrateur.

## SOMMAIRE

L'interface \ Les icones Les paramè Les deman Les invitatio Les flux exte Les Analytics La gestion d La modérati Les outils co Les widgets Les publicat

| L'interface Whaller               | 4  |
|-----------------------------------|----|
| Les icones de l'interface         | 5  |
| Les paramètres de sphère          | 6  |
| Les demandes                      | 7  |
| Les invitations                   | 8  |
| Les flux externes et les groupes  | 9  |
| Les Analytics                     | 10 |
| La gestion des membres            | 11 |
| La modération des messages        | 12 |
| Les outils collaboratifs          | 13 |
| Les widgets                       | 14 |
| Les publications - Plus d'options | 15 |
| L'application mobile              |    |

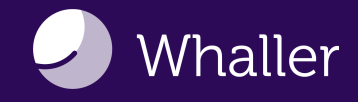

## L'interface Whaller

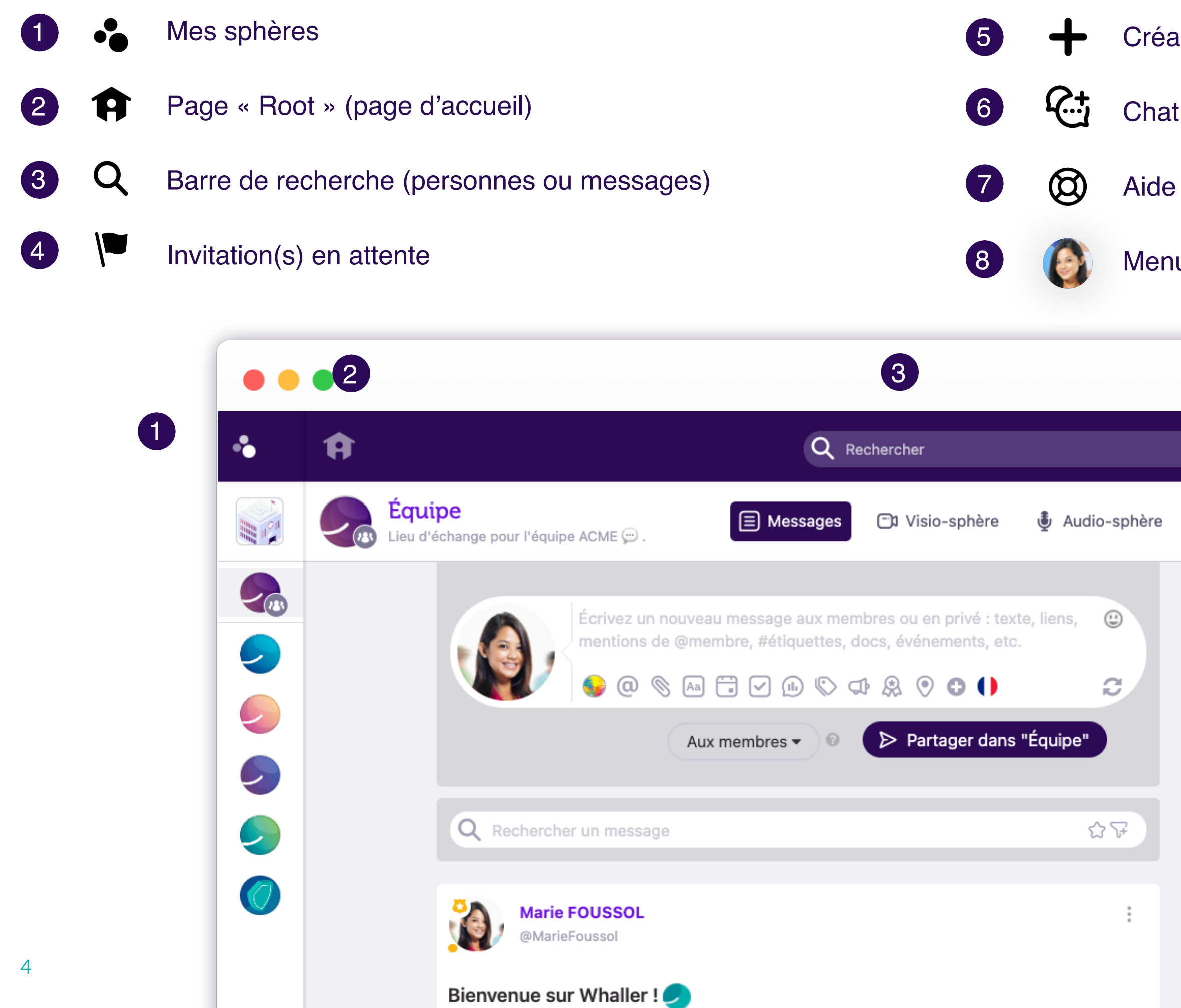

Création de réseaux et invitation de personnes

Aide et ressources

Menu « Mon compte » (réglages de votre compte)

|    |                                                                                                    |                         | 4             | 56         | 7 | 8 |
|----|----------------------------------------------------------------------------------------------------|-------------------------|---------------|------------|---|---|
|    |                                                                                                    |                         | <b> </b>      | + 🕁        | 0 |   |
| re | 🔛 Événeme                                                                                                    | nts 📰 Tä                | âches (       | - Fichiers |   | • |
|    | Image: Second second secon | embres<br>Administrateu | rs            |            |   |   |
|    | Montio                                                                                                    |                         | anditions dér | páralos    |   |   |

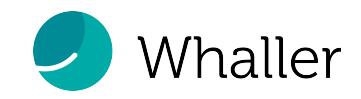

## Les icones de l'interface Whaller

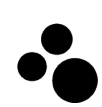

#### « Mes sphères »

Cette icone permet d'avoir un aperçu rapide de toutes les organisations ou sphères auxquelles vous appartenez, de passer d'une sphère à l'autre, de savoir à quelles organisations elles appartiennent, d'accéder aux portails de vos organisations et à leurs menus de gestion.

#### Page « Root » (page d'accueil)

L'icone « maison », vous permet d'accéder à votre page « root » et d'avoir une vision globale de toutes vos sphères.

Barre de recherche (personne) Q

Recherchez un membre ou un message dans une sphère, une organisation ou un utilisateur sur Whaller par le prénom, le nom, l'adresse e-mail, l'identifiant ou encore un élément de son profil.

#### Invitation(s) en attente

Ce drapeau, lorsqu'il est rouge, vous signale une ou plusieurs invitations (sphère ou organisation) en attente d'une réponse de votre part.

Création de réseaux et invitation de personnes L'icone « + » vous permet de créer une sphère 🤤 une organisation 😳 u d'inviter de nouvelles personnes 🚺 dans l'un de vos réseaux.

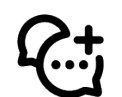

#### Chat

L'icone « Chat » est visible lorsque vous vous trouvez dans une sphère, vous pouvez alors engager une conversation privée en temps réel avec les membres mentionnés.

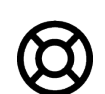

#### Aide et ressources

Retrouvez ici un accès rapide à notre support utilisateurs en ligne, notre Foire Aux Questions, notre roadmap (les développements à venir sur Whaller), nos nouveautés produits (les dernières fonctionnalités disponibles), notre plateforme de suggestions pour voter ou proposer des améliorations.

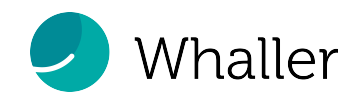

### Les paramètres de sphère\*

| •                                                                                            | Ĥ                                                                                                    |                                                                                                    |         |                                                              |                                                                                 | /                                                                                                    | <b>+</b> 4                                                                                       | 🕘 🕲 🖆                                                           |  |
|----------------------------------------------------------------------------------------------|----------------------------------------------------------------------------------------------------|----------------------------------------------------------------------------------------------------|---------|--------------------------------------------------------------|---------------------------------------------------------------------------------|----------------------------------------------------------------------------------------------------|--------------------------------------------------------------------------------------------------|-----------------------------------------------------------------|--|
| 11<br>1<br>1<br>1<br>1<br>1<br>1<br>1<br>1<br>1<br>1<br>1<br>1<br>1<br>1<br>1<br>1<br>1<br>1 | Équipe<br>Lieu d'échange pour l'équipe ACME                                                                                                    | Paramètres de la sphère "Équipe"                                                                                                    | ×       | ments                                                        | ()<br>()<br>()<br>()<br>()<br>()<br>()<br>()<br>()<br>()<br>()<br>()<br>()<br>( | âches                                                                                                    | Fich                                                                                             | niers 💉 🗄                                                       |  |
|                                                                                              | Image: State of the state of the state of the | ## Sphère globale   Visible sur le portail            • Date d'archivage          • Date d'archivage          • Date d'archivage          • Date d'archivage          • Jour/Mois/Année         • Jour/Mois/Année         • Description de la sphère          • Equipe         • Description de la sphère         • Charte de la sphère         • Charger de logo :         • Tétéverser         • Otosissez la couleur de la sphère         ##         • Droits         • Historique visible •         • Tous les membres de cette sphère peuvent envoyer des invitations ? • | 2000058 | embres<br>dministra<br>v v v v v v v v v v v v v v v v v v v | ate 4<br>4<br>9<br>14<br>14<br>21<br>28                                         | <ul> <li>▲ Ajou</li> <li>♥ Der</li> <li>♥ Par</li> <li>♥ Invi</li> <li>♥ Flux</li> <li>♥ Gro</li> <li>▲ Ana</li> <li>♥ Quit</li> <li>1</li> <li>2</li> <li>8</li> <li>9</li> <li>15</li> <li>16</li> <li>22</li> <li>23</li> <li>29</li> <li>30</li> </ul> | amètre<br>amètre<br>tations<br>c exter<br>upes<br>alytics<br>ter ce<br>3<br>10<br>17<br>24<br>31 | ex favoris<br>es de sphère<br>s en attente<br>mes<br>tte sphère |  |
|                                                                                              |                                                                                                    | <ul> <li>Restreindre la publication @</li> </ul>                                                                                                    | 0       |                                                              |                                                                                 |                                                                                                    |                                                                                                  |                                                                 |  |

#### Depuis le menu d'une sphère, l'administrateur peut gérer les options suivantes :

#### Éditorial

- Personnaliser la sphère (logo, couleur, description),
- Ajouter une bannière d'informations,
- Définir une charte d'entrée.

#### **Droits**

- Activer/désactiver l'historique,
- Activer/désactiver l'accessibilité aux visiteurs, 📑
- l'envoi des invitations par les membres de la sphère, 💼
- Restreindre la publication.

#### Messages

- Activer/désactiver les messages privés,
- Activer/désactiver les membres à partager des petites annonces, des événements ou des sondages.

**Outils** 

- Activer/désactiver les outils collaboratifs : Kanban des tâches, Visio-conférence, Box de fichiers, Agenda de sphère ... 💗
- Activer/désactiver les fonctionnalités forum

#### **Notifications**

- Activer/désactiver les messages automatiques, 🔽
- l'envoi de notifications et le marquage « non lus » des nouveaux commentaires,

\*Certains paramètres sont prédéfinis par le gestionnaire d'organisation et ne seront pas modifiables.

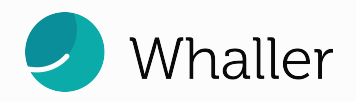

## Les demandes

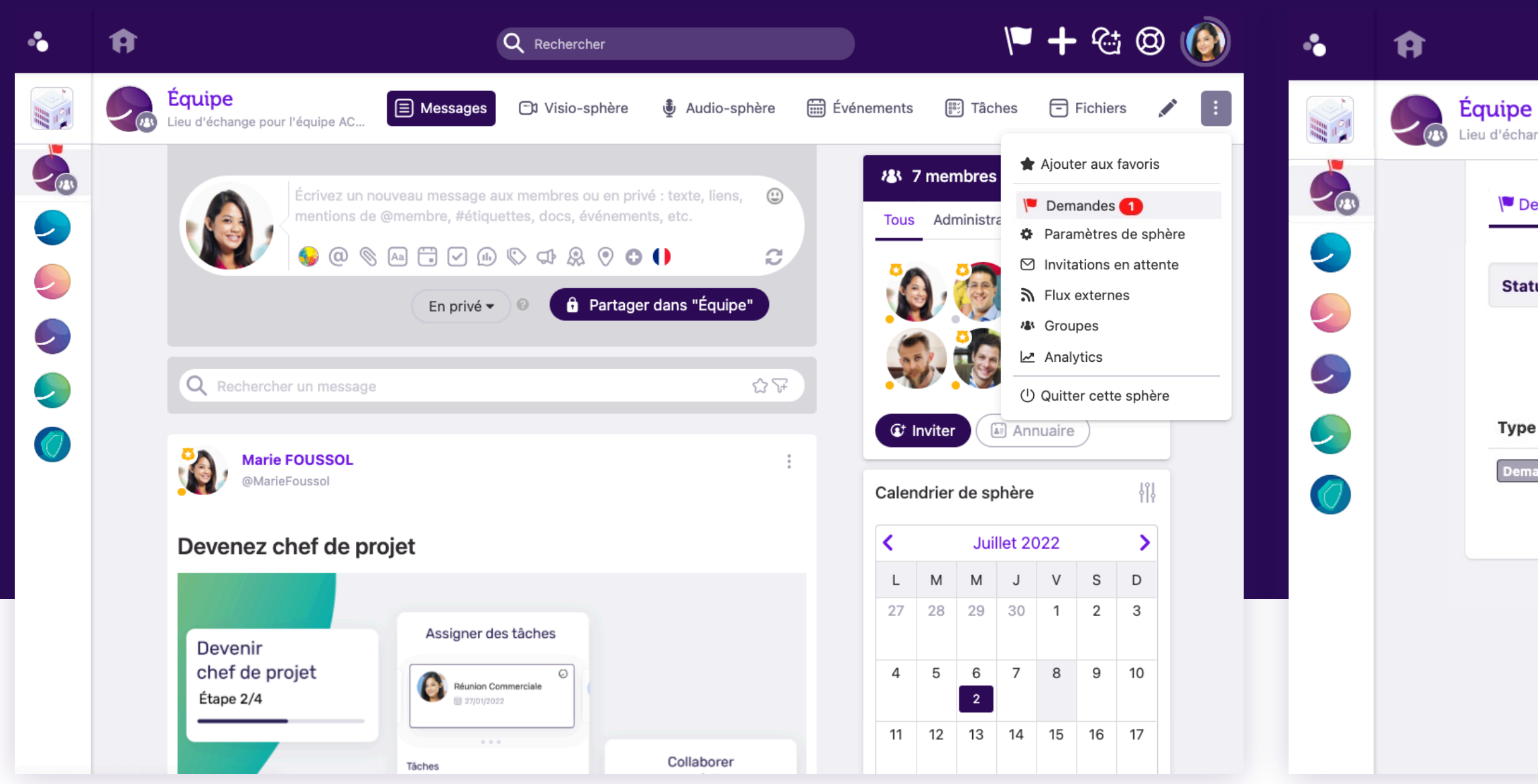

L'administrateur de sphère traite les demandes entrantes dans sa sphère. Il peut accepter ou refuser chaque demande.

|                  |                                   | Q Rechercher                                                            |                                              |                           | <b>\+ \</b>          | ራ <u>ታ</u> 🕲 ( |   |
|------------------|-----------------------------------|-------------------------------------------------------------------------|----------------------------------------------|---------------------------|----------------------|----------------|---|
| nge pour l'équip | De ACME 💬 .                       | Messages 🗂 Visio-sphère                                                 | 🍨 Audio-sphère                               | 🔛 Événements              | 📰 Tâches             | - Fichiers     | : |
| emandes 🎄        | Paramètres de sphère              | ⊡ Invitations en attente 🥻 F                                            | lux externes 🛛 📽 Groupe                      | as 🗠 Analytics            |                      |                |   |
| ut > Toutes      | s (1) Non traitées (1)            | Acceptées (0) Refusées (0)                                              | Inactives (0)                                |                           |                      |                |   |
|                  |                                   |                                                                         |                                              | 🗊 Supprimer               | · les requêtes tr    | raitées        |   |
|                  |                                   |                                                                         |                                              |                           |                      |                |   |
|                  | Date                              | Objet                                                                   |                                              | Action                    | าร                   |                |   |
| ande d'entrée    | <b>Date</b><br>02/09/2021 à 09:49 | Objet<br>Adélaide LEVEBRE (adebibout(<br>sphère.                        | @gmail.com) aimerait reje                    | Action<br>bindre la × Ref | ns<br>fuser 🗸 Accept | ter            |   |
| ande d'entrée    | Date<br>02/09/2021 à 09:49        | Objet<br>Adélaide LEVEBRE (adebibout(<br>sphère.                        | @gmail.com) aimerait rejo<br>Confidentialité | Action<br>bindre la 🗙 Ref | ns<br>Tuser 🗸 Accept | ter            |   |
| ande d'entrée    | Date                              | Objet<br>Adélaide LEVEBRE (adebibout<br>sphère.<br>Conditions générales | @gmail.com) aimerait rejo                    | Action<br>bindre la 🗙 Ref | ns<br>fuser 🗸 Accept | ter            |   |

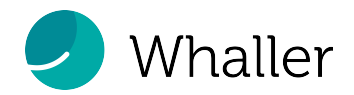

## Les invitations

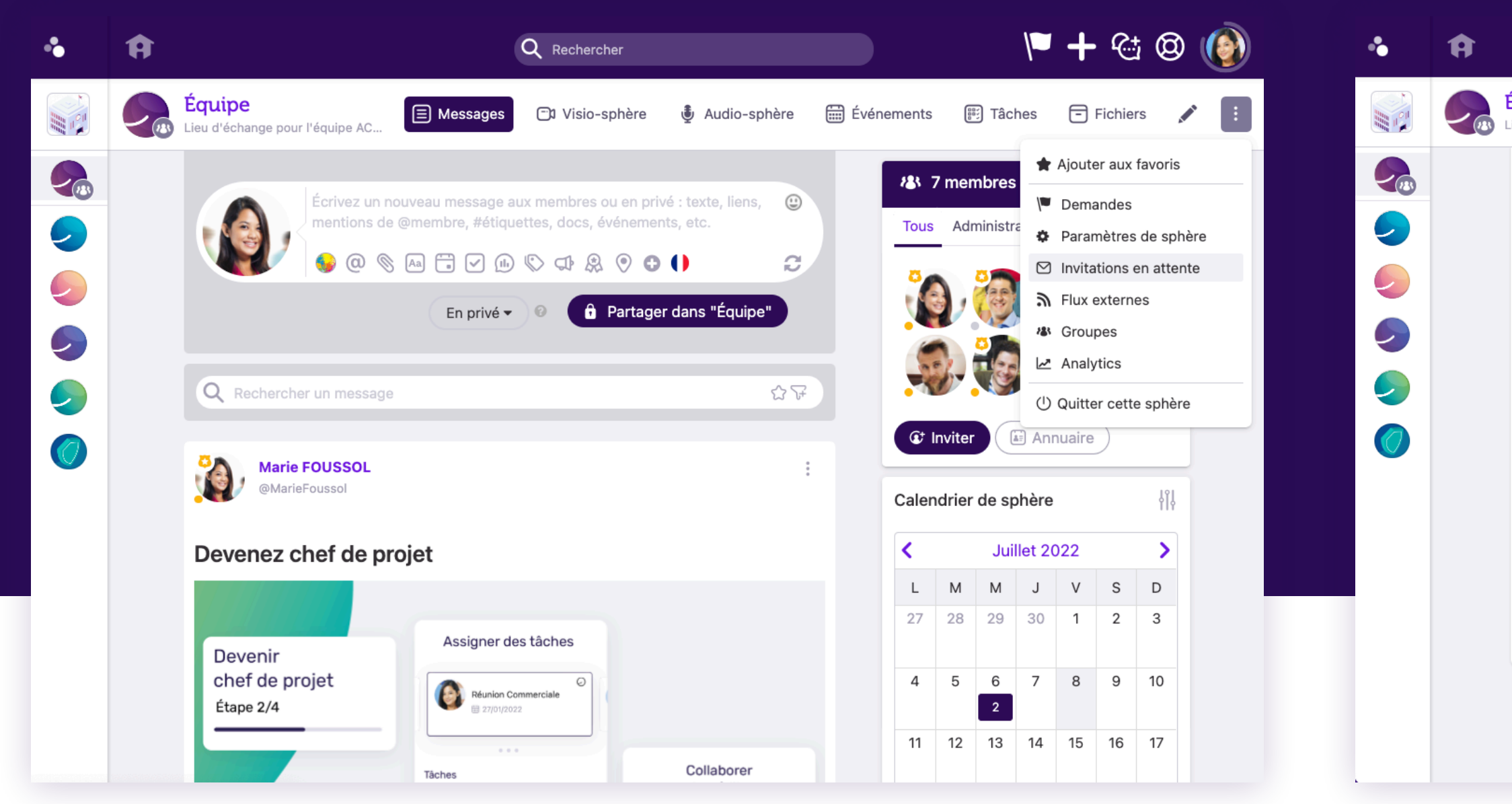

L'administrateur de sphère traite les invitations envoyées dans une sphère. Depuis la page « invitations en attente », Il peut inviter d'autres personnes, relancer ses invitations ou les supprimer.

Il a également une visibilité sur le rôle attribué à l'invitation, la date de l'envoi et les commentaires associés.

|                                                     | Q Rechercher                             |                       |                 | 1           | • + •    | & @       |   |
|-----------------------------------------------------|------------------------------------------|-----------------------|-----------------|-------------|----------|-----------|---|
| <b>lipe</b><br>l'échange pour l'équipe ACME (;;;) . | E Messages 🗂 Visio-                      | -sphère 🔮 Audio-sph   | ière 🛗 Évén     | ements 📰 -  | Tâches   | - Fichier | S |
| 🛡 Demandes 🛛 🏟 Paramètres de s                      | phère 🛛 Invitations en attente           | e 🎝 Flux externes 👋 G | roupes 🗠 Anal   | lytics      |          |           |   |
| Ci-dessous sont listées toutes les                  | invitations envoyées dans cette          | sphère.               |                 |             |          | ×         |   |
| Émetteur<br>Identifiant, nom, e-mail                | Destinataire<br>Identifiant, nom, e-mail |                       |                 |             | Recherch | er        |   |
| C Inviter des personnes                             | ) Relancer toutes les invitation         | ns 🔟 Supprimer toutes | les invitations |             |          |           |   |
| 2 Résultats                                         |                                          | 500                   | wéle            | Commontoiro | Action   |           |   |
| (MarieFoussol a invité                              | robertb98@gmail.com                      | 06/1                  | 1/2021 à 19:15  |             | ) ×      | Û         |   |
| @MarieFoussol a invité                              | @john9205                                | 06/1                  | 1/2021 à 01:15  |             | 9 /      | Û         |   |
|                                                     | Mentions légales et condi                | itions générales Conf | dentialité      |             |          |           |   |
|                                                     |                                          |                       |                 |             |          |           |   |
|                                                     |                                          |                       |                 |             |          |           |   |

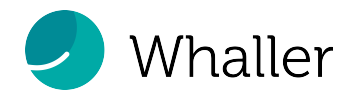

## Les flux externes et les groupes

| • | Ĥ                                   | Q Rechercher une personne                                 | ۳                      | + 🗠 🕲 🌘          | Créer un flux                 | ×          |
|---|-------------------------------------|-----------------------------------------------------------|------------------------|------------------|-------------------------------|------------|
|   | Equipe                              | ∃ Messages ⊂                                              | 🕅 Visio-sphère 🛛 🕅 Tâc | nes 🕞 Fichiers 🚦 |                               |            |
|   | Ver Demandes 🔹 🌣 Paramètres de sphè | re 🖄 Invitations en attente 🔊 Flux externes 🛛 🕊 Groupes 🗠 | Analytics              |                  | Modifier l'icone              |            |
|   |                                     |                                                           | + Ajouter              | un flux          | Type *                        |            |
|   | Icone Nom                           | Lien                                                      | Statut                 | Actions          | RSS / ATOM                    | ~          |
|   |                                     | Conditions générales Confidentialité                      |                        |                  | Nom *                         | B          |
|   |                                     |                                                           |                        |                  | Lien du flux RSS *            |            |
|   |                                     |                                                           |                        |                  | Lien du site officiel         |            |
|   |                                     |                                                           |                        |                  |                               |            |
|   |                                     |                                                           |                        | <b>(a)</b>       | Actif (*) Champs obligatoires | $\bigcirc$ |
|   |                                     |                                                           |                        |                  | Annular                       | réer       |
|   |                                     |                                                           |                        | Besoin d'aide ?  | Annuler                       |            |

L'administrateur de sphère a accès aux flux externes de sa sphère. Un flux RSS permet d'afficher, sous la forme d'un slideshare, les dernières nouvelles d'un flux RSS.

A la création du flux, l'administrateur de sphère peut :

- Sélectionner le type du flux (RSS/ATOM) ou chaîne Plussh\*,
- éditer son nom,
- ajouter le lien du flux RSS,
- ajouter le lien du site officiel,
- rendre actif le flux.

\*Plussh : vidéo en live, vous devez avoir un compte pour l'utiliser.

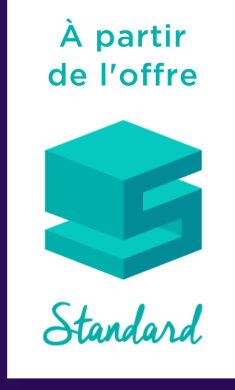

| Demandes     | Paramètres de sphère | ☑ Invitations en attente | <b>⋒</b> Flux externes | & Groupes | Analytics  |       |     |   |
|--------------|----------------------|--------------------------|------------------------|-----------|------------|-------|-----|---|
| + Créer un g | roupe                |                          |                        |           |            |       |     |   |
| Groupe       |                      |                          |                        |           |            | Actio | ons |   |
| Admin @@Adr  | nin                  |                          |                        |           | 2 membres  | ۠     |     |   |
| Publisher @@ | Publisher ③          |                          |                        |           | 🗥 1 membre | €*    |     |   |
| Manager @@N  | lanager              |                          |                        |           | 🗥 0 membre | ۠     |     | Ŵ |
|              |                      |                          |                        |           |            |       |     |   |
|              |                      |                          |                        |           |            |       |     |   |

Il peut créer et gérer des groupes de sphère, en attribuant des membres à un groupe.

Pour s'adresser directement au groupe, lors de la rédaction d'un message, saisir « @ @ » et le nom du groupe.

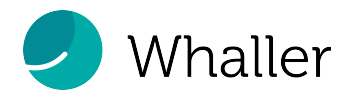

## Les Analytics

L'administrateur de sphère a accès aux Analytics de sa sphère. Cette fonctionnalité permet de :

- Visualiser l'affluence de sa sphère,
- le nombre de membres et de visites,
- le classement des membres les plus actifs,
- le nombre de messages, de commentaires, et de réactions.

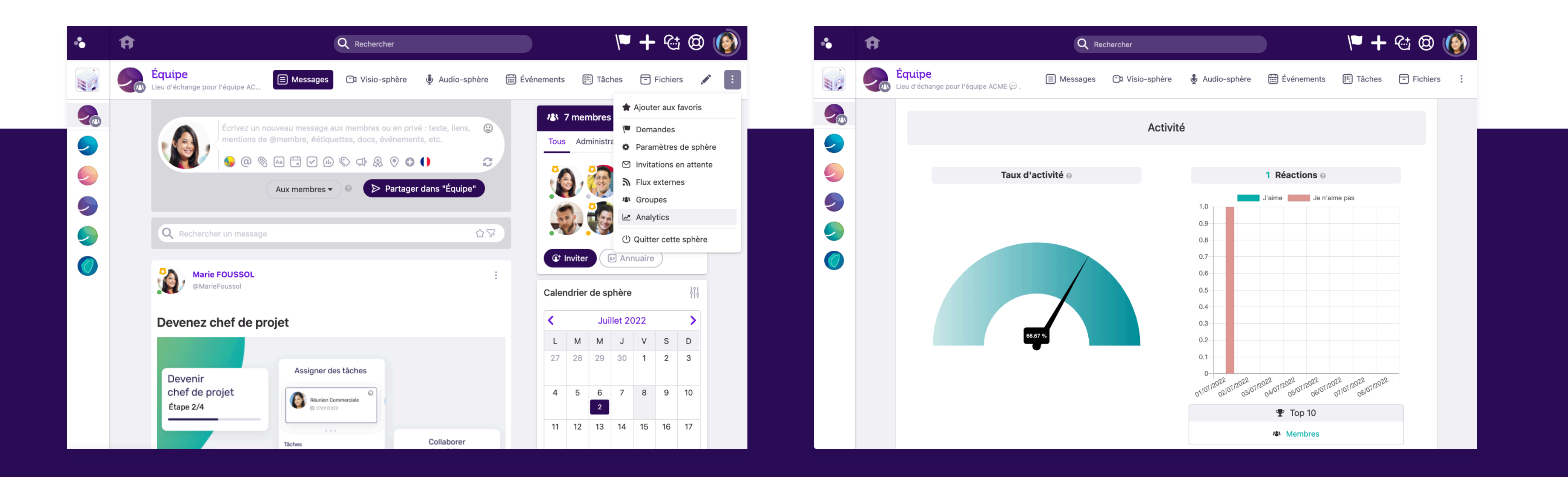

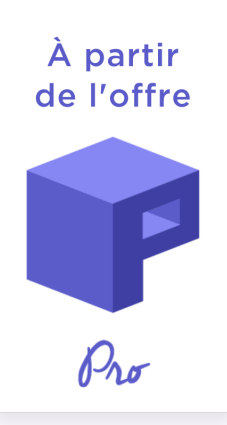

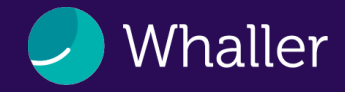

L'administrateur de sphère gère également les membres de celle-ci. En cliquant sur l'avatar d'un membre, il peut :

- Inviter/retirer un membre de la sphère,
- ajouter/retirer un membre comme administrateur de la sphère,
- ajouter/retirer un membre comme responsable de publication : il peut épingler un message, forcer la notification par email, programmer un message, supprimer les étiquettes,
- inviter un membre dans une autre sphère,
- bloquer la personne.

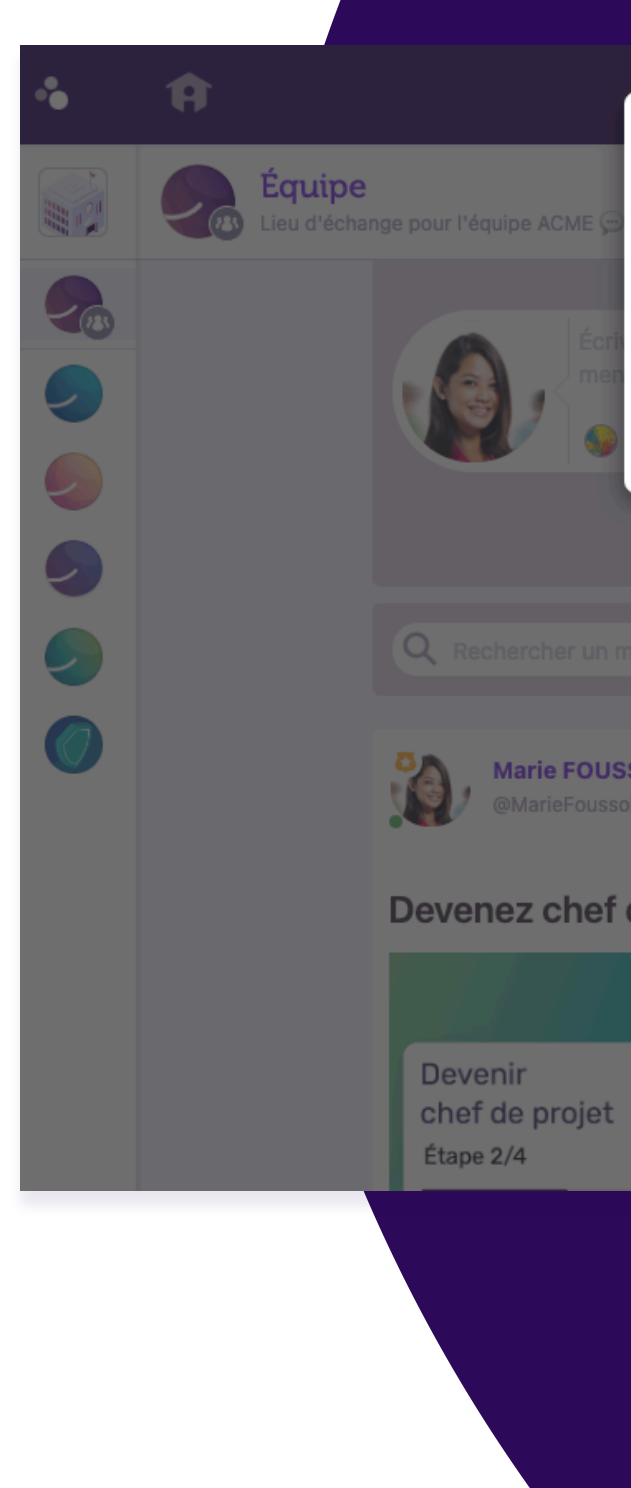

|                                |       | ×        |                 |         | ľ       |        | + 4      | <u>ک</u> و | ) (   |   |
|--------------------------------|-------|----------|-----------------|---------|---------|--------|----------|------------|-------|---|
| Robert B<br>@RobertB98•        |       | 91       | nents           |         | Tâche   | S      | - Fict   | niers      |       | : |
| Gestionnaire de l'organisation |       | ie       | embres          |         |         |        |          |            |       |   |
|                                | plus  |          | anninisti<br>om | ateurs  |         | Æ      |          |            |       |   |
| Aux membres -                  | ش Re  | etirer d | e cette         | sphère  |         |        |          |            |       |   |
|                                | + A)  | outer o  | ce memi         | ore cor | nme a   | dmini  | strateur | de la sp   | hère  |   |
|                                | ☆ \   | outer o  | ce memi         | ore cor | nme re  | espon  | sable de | e publica  | ation |   |
|                                | + Inv | liter ce | tte pers        | onne o  | lans ur | ne aut | tre sphè | re         |       |   |
| SOL                            |       | oquer    | cette pe        | sonne   | ;       | _      | _        | _          | _     |   |
|                                | Cal   | endrie   | er de sp        | hère    |         |        |          |            |       |   |
| de projet                      | <     |          | Jui             | let 20  | 22      |        | >        |            |       |   |
|                                | L     | М        | М               | J       | V       | S      | D        |            |       |   |
| Assigner des tâches            |       |          |                 |         | 1       | 2      | 3        |            |       |   |
| €<br>Réunion Commerciale       | 4     | 5        | 6               | 7       | 8       | 9      | 10       |            | C     |   |

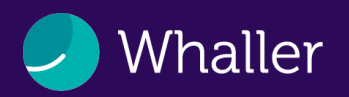

## La modération des messages

L'administrateur de sphère peut épingler un message pour qu'il apparaisse en haut du flux d'actualités.

Il peut également supprimer la publication d'un message ou d'un commentaire sans qu'il en soit l'auteur.

Il a le droit de retirer une étiquette créée par un membre dans sa publication.

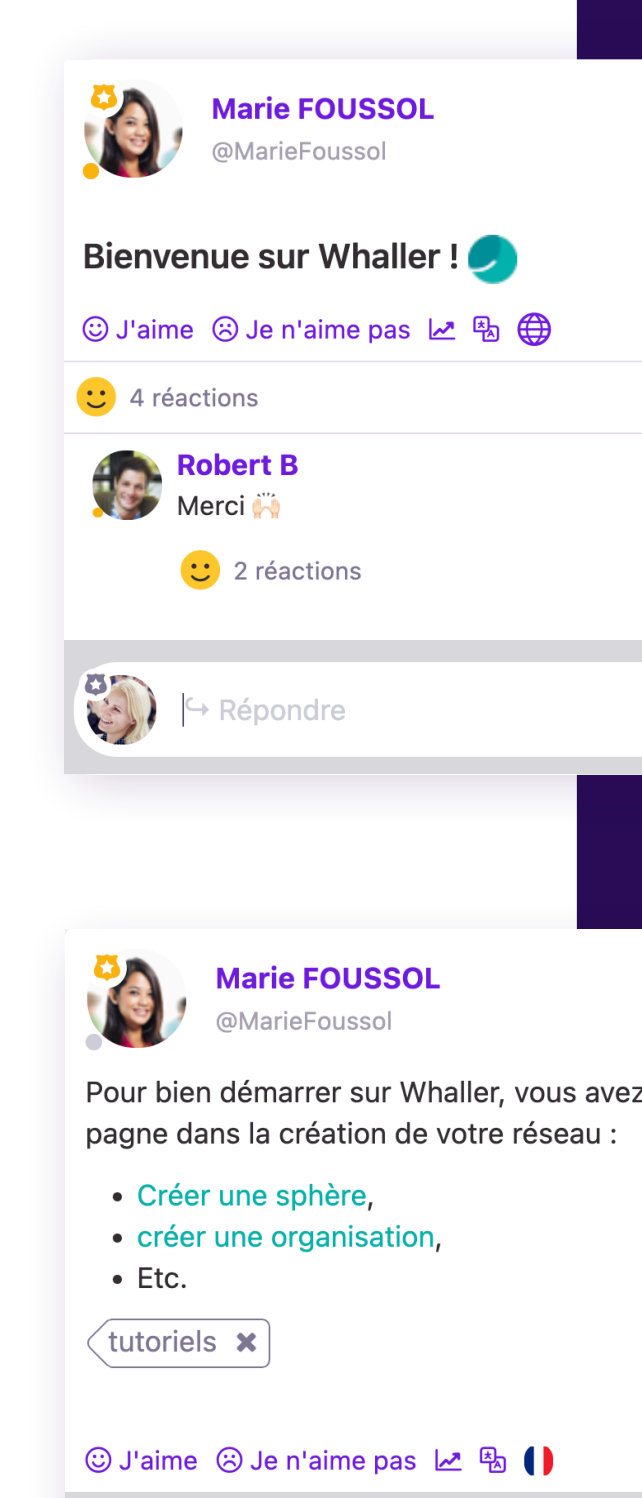

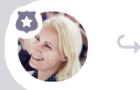

General General Ge

|       |   | Ì      |                    | •    | 1       |
|-------|---|--------|--------------------|------|---------|
|       |   | 31/08/ | '2021 à 1          | 5:01 | ۶<br>در |
|       |   |        |                    |      | 2       |
| GIF ( | 0 | ⊳ Pa   | rtage              |      | τ       |
|       |   |        |                    |      |         |
|       |   | D      | $\varsigma \gamma$ | •    |         |

- 🛊 Ajouter aux favoris
- Marquer comme non lu
- 🖈 Épingler ce message
- Détacher la conversation
- Ajouter une tâche à ce message
- 🔉 Récompenser
- ▲ Signaler
- 🛈 Supprimer

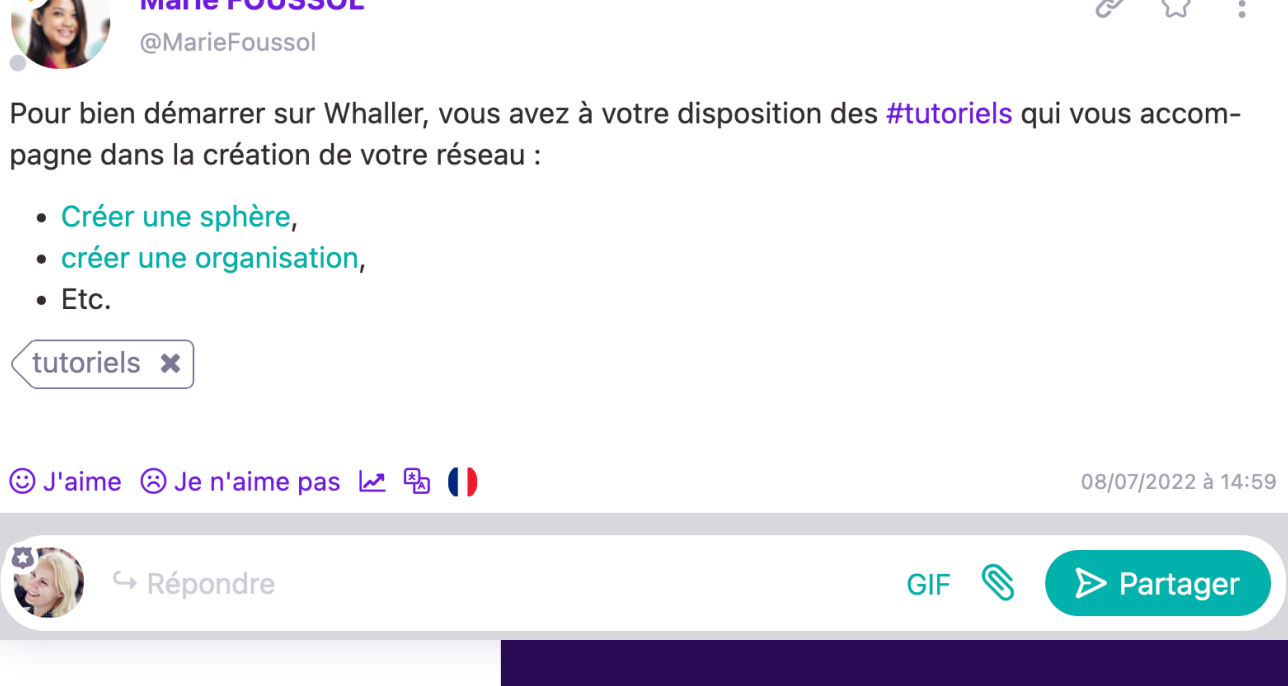

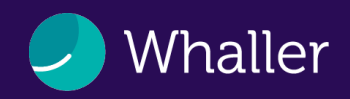

## Les outils collaboratifs

L'administrateur de sphère a accès aux outils collaboratifs suivants :

- La visio-sphère, pour communiquer et collaborer avec ses membres,
- L'audio-sphère, pour lancer ou rejoindre un appel audio,
- l'agenda de sphère, pour retrouver tous les évènements,
- Le Kanban des tâches, lui permettant d'effectuer un suivi quotidien de l'ensemble des tâches,
- la box de fichiers, pour pouvoir stocker et coéditer des documents.

Depuis la box de fichiers, l'administrateur a les droits suivants :

- Télécharger le contenu d'une box de fichiers,
- renommer, déplacer, supprimer, verrouiller un fichier/ dossier,
- restreindre les accès à un dossier,
- restaurer un fichier supprimé.

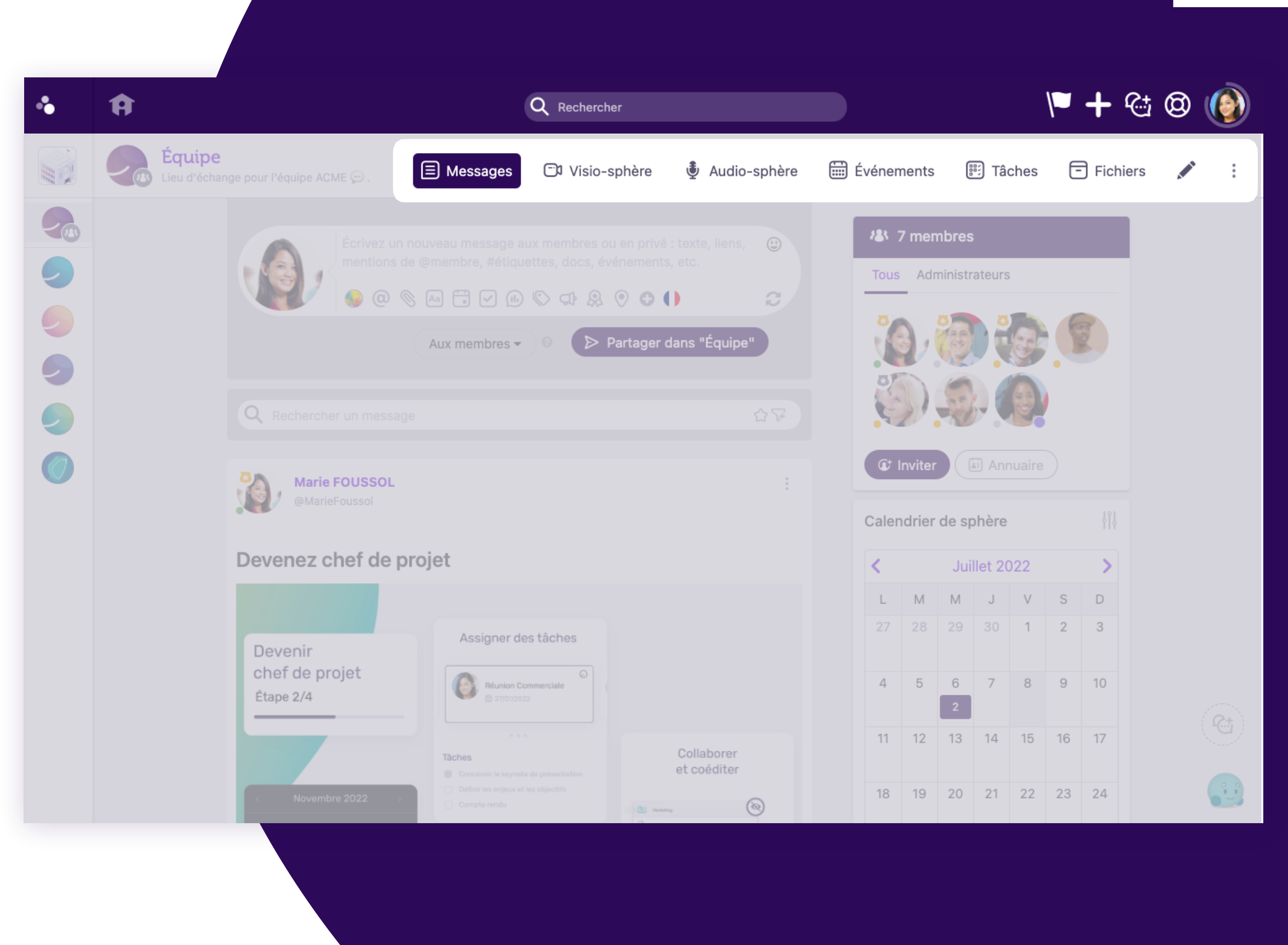

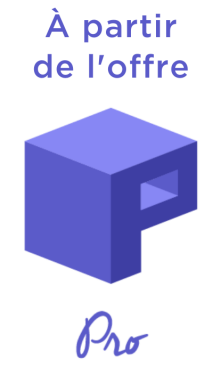

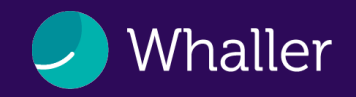

## Les widgets

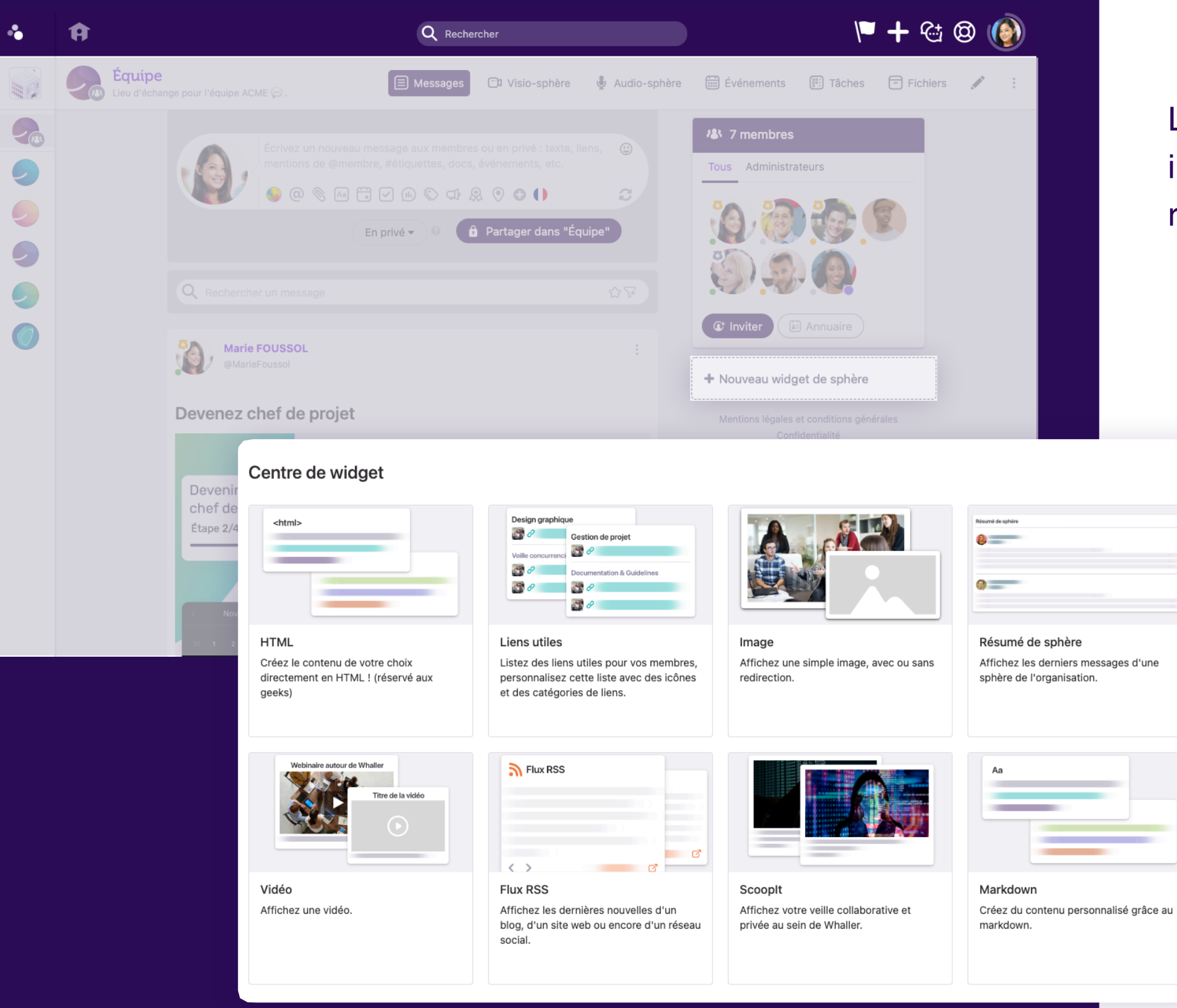

L'administrateur de sphère peut ajouter de nouveaux widgets sous forme de lien, image, résumé de sphère, vidéo, flux RSS, menu, Scooplt, réservation de ressources, Dropbox, Markdown, ...

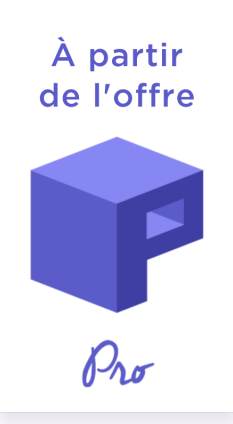

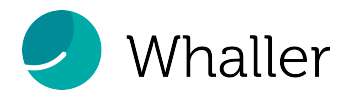

Dans l'icone de publication « + », l'administrateur de sphère peut :

- Forcer l'envoi d'email de notification pour tous les membres de la sphère (si autorisé par le gestionnaire de l'organisation),
- inclure son lien de visio personnelle, 🛛 📦
- définir la date de suppression automatique d'un message,
- activer/désactiver l'option « Message à gratter »,
- dupliquer un message dans d'autres sphères de l'organisation,
- programmer la publication d'un message.

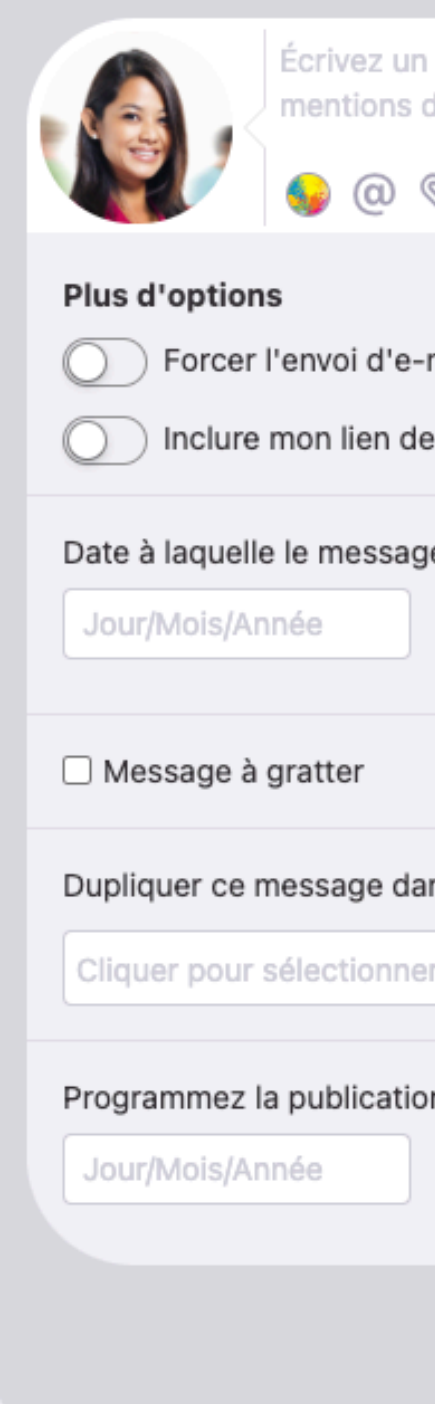

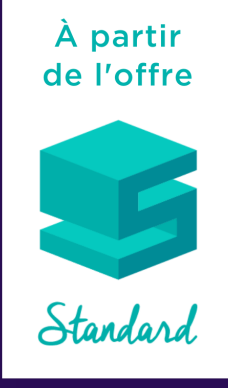

| in nouveau message aux membres ou en privé : texte, liens,<br>s de @membre, #étiquettes, docs, événements, etc. | <u>:</u> |
|----------------------------------------------------------------------------------------------------|----------|
| N AA 📅 🗹 🕕 N 🕼 🔍 🕀                                                                                              | C        |
| e-mail de notification pour tous les membres de la sphère<br>de visio personnelle                               |          |
| age sera supprimé :<br>: O                                                                                      |          |
|                                                                                                    |          |
| lans les sphères :<br>ner des sphères                                                                           |          |
| ion de ce message ultérieurement :<br>: O                                                                       |          |
| En privé 🗸 💿 🔒 Partager dans "Équipe"                                                                           |          |

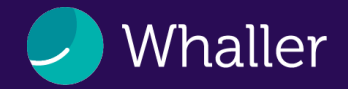

Tous vos réseaux Whaller dans votre main !

Grâce à l'application mobile, emportez Whaller où que vous soyez :

- Retrouvez toutes vos sphères classées par organisation ou par activité
- Échangez avec vos membres par message instantané
- Commentez et réagissez aux publications
- Gérez vos invitations

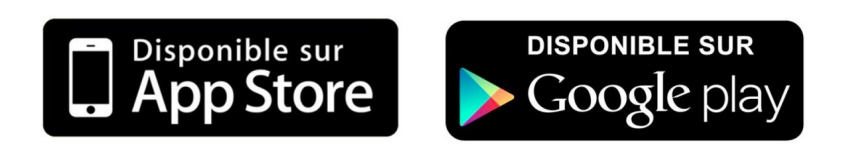

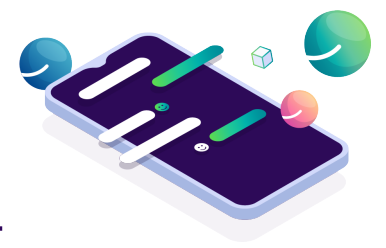

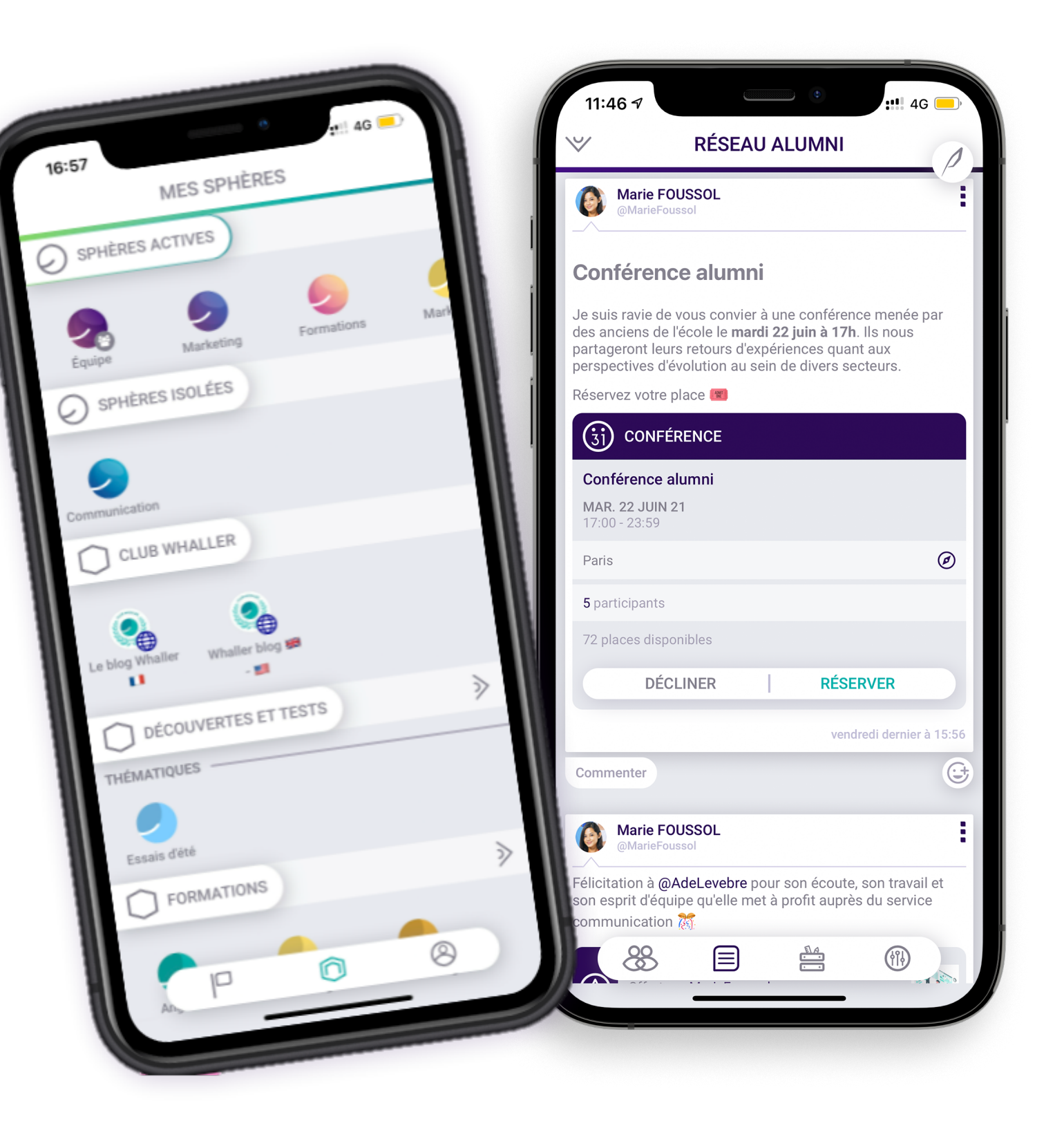

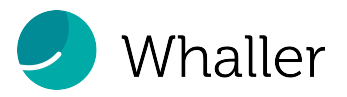

## **Ressources & contact**

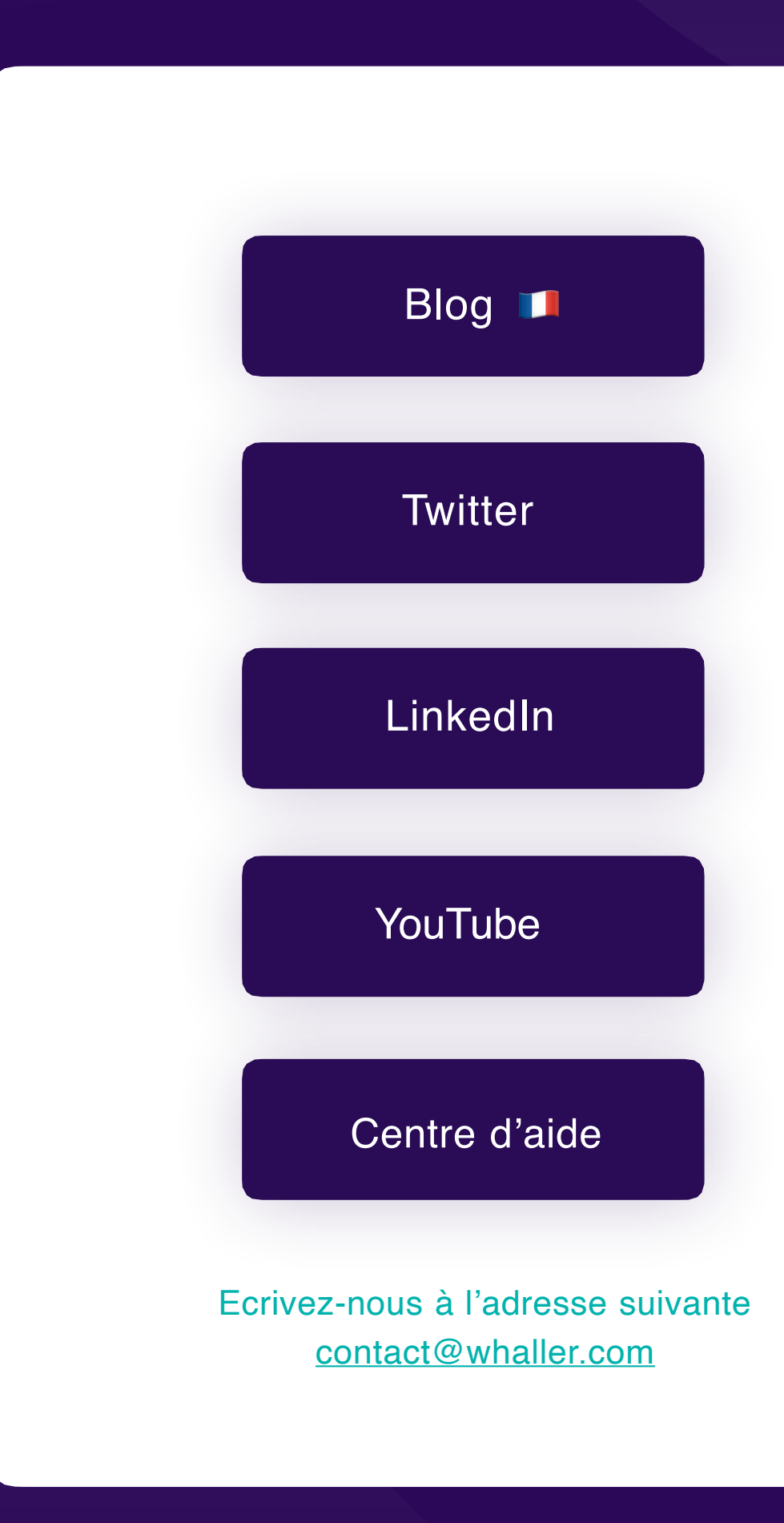

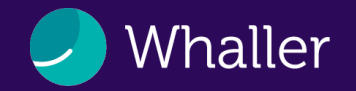

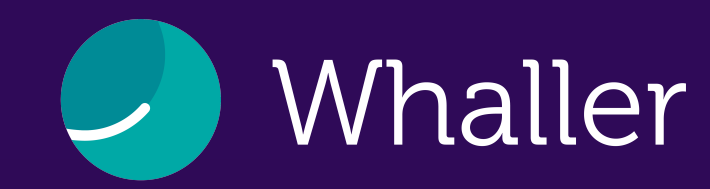

# Bonne découverte !